# **Recovery Mode for Yealink Dect Phones**

This document shows how to use recovery mode to update the base.

## Recovery mode update

#### Summary:

You may need to follow a recovery mode update when the phone cannot well boot up (only the power light can be turned on). Briefly, the procedure is to prepare a TFTP server (tftpd.32.exe), put the wanted firmware to the TFTP server and **rename** the firmware as W52P.rom and then enable the phone to update the firmware via the TFTP server.

### **Preparations:**

- 1. One PC, One base, One hub
- 2. TFTP Server
- 3. Materials of DECT: W52P.rom; W5X.bin; W5X.rfs

#### **Operation Procedure:**

 Firstly, you can download the tftpd32 application and files from below link: <u>ftp://yealinkftp:yealinkftp@ftp.yealink.com/Recovery Mode Upgrade/W52P/tftpd32.450.zip</u> The contents of it can be seen as below:

| 😰 tftpd32.chm | 2013/11/28 22:21 | 编译的 HTML 帮       | 330 KB |
|---------------|------------------|------------------|--------|
| 🏘 tftpd32.exe | 2013/11/28 22:18 | 应用程序             | 211 KB |
| 🗎 tftpd32.ini | 2014/2/20 9:44   | Configuration Se | 2 KB   |

2. Then download the materials: W52P.rom; W5X.bin; W5X.rfs from below link:

| ftp://yealinkftp:yealinkftp@ftp.yealink.com/Recovery | Mode |
|------------------------------------------------------|------|
| Upgrade/W52P/Materials DECT Commercial.zip           |      |

For the W52P.rom, it's the base version(25.x.x.x). In the link, I place the version 25.50.0.20.rom for an example. You can also use other base version as W52P.rom.

| W5X.bin  | 2013/12/11 9:07 | BIN 文件 | 1,479 KB |
|----------|-----------------|--------|----------|
| W5X.rfs  | 2013/12/11 9:07 | RFS 文件 | 8,192 KB |
| W52P.rom | 2014/7/29 14:29 | ROM 文件 | 7,564 KB |

- 3. To prepare a firmware of base for update, you must rename the file name of the base version as W52P.rom.
- 4. Configure the local IP address in PC. The PC IP address must be configured the value as below. Then the base will get the DECT IP (192.168.0.100).

| Parameter      | Default Value |
|----------------|---------------|
| Gate Way IP    | 192.168.0.1   |
| Net Mask       | 255 255 0 0   |
|                | 192 168 0 100 |
|                | 102,100,0,100 |
| TETP Server IP | 192.168.0.23  |

| Internet Protocol Version 4 (TCP/IPv4) Properties                                                                                                    |              |  |  |  |  |  |  |  |  |
|----------------------------------------------------------------------------------------------------|--------------|--|--|--|--|--|--|--|--|
| General                                                                                                    |              |  |  |  |  |  |  |  |  |
| You can get IP settings assigned automatically if your network supports<br>this capability. Otherwise, you need to ask your network administrator<br>for the appropriate IP settings. |              |  |  |  |  |  |  |  |  |
| Obtain an IP address automatica                                                                                                    | ally         |  |  |  |  |  |  |  |  |
| • Use the following IP address:                                                                                                    |              |  |  |  |  |  |  |  |  |
| IP address:                                                                                                    | 192.168.0.23 |  |  |  |  |  |  |  |  |
| Subnet mask:                                                                                                    | 255.255.0.0  |  |  |  |  |  |  |  |  |
| Default gateway:                                                                                                    | 192.168.0.1  |  |  |  |  |  |  |  |  |
| Obtain DNS server address auto                                                                                                    | omatically   |  |  |  |  |  |  |  |  |
| • Use the following DNS server ad                                                                                                    | dresses:     |  |  |  |  |  |  |  |  |
| Preferred DNS server:                                                                                                    |              |  |  |  |  |  |  |  |  |
| <u>A</u> lternate DNS server:                                                                                                    | • • •        |  |  |  |  |  |  |  |  |
| Validate settings upon exit Advanced                                                                                                    |              |  |  |  |  |  |  |  |  |
|                                                                                                    | OK Cancel    |  |  |  |  |  |  |  |  |

- 5. Double click the 'tftpd32.exe' to start the application as the TFTP server.
- 6. Click the button 'Browse' to locate the TFTP Root Directory where you place the unzipped materials. For example, the files are unzipped in local disk (F:\tftp\w52p).

| 🏘 Tftpd32 by     | Ph. Jour                       | nin         |        |                  |              |            |                  | ×   |
|------------------|--------------------------------|-------------|--------|------------------|--------------|------------|------------------|-----|
| Current Director | Current Directory F:\tftp\w52p |             |        |                  |              |            |                  |     |
| Server interface | <sup>ss</sup> 192.1            | 68.0.23     | Re     | ealtek PC        | le FE Family | Controll 🔻 | Show <u>D</u> ir |     |
| Tftp Server T    | ftp Client                     | DHCP server | Syslog | 3 server 🛛       | Log viewer   |            |                  |     |
| peer             |                                | file        | s      | tart time        | progress     | bytes      | total            | tir |
|                  |                                |             |        |                  |              |            |                  | Þ   |
|                  |                                |             |        |                  |              |            |                  |     |
| About            |                                |             |        | <u>S</u> ettings |              |            | <u>H</u> elp     |     |

| 4 | 🔖 Tftpd32 by    | y Ph. Jou   | nin         |              |        |             |            |                  | ×   |
|---|-----------------|-------------|-------------|--------------|--------|-------------|------------|------------------|-----|
|   | Current Directo | ry F:\tftp  | o\w52p      |              |        |             | •          | <u>B</u> rowse   |     |
|   | Server interfac | es 10.2.    | 5.124       | Realtek      | PCle   | e FE Family | Controll 💌 | Show <u>D</u> ir |     |
|   | Tftp Server     | Tftp Client | DHCP server | Syslog serv  | er   l | _og viewer  |            |                  |     |
|   | peer            |             | file        | start ti     | me     | progress    | bytes      | total            | tir |
|   | •               |             |             |              |        |             |            |                  | 4   |
|   | About           |             |             | <u>S</u> ett | ings   |             |            | <u>H</u> elp     |     |

To verify this step, choose the '127.0.0.1' firstly, then Click the button 'Show Dir', then the materials will be shown.

| 🏘 Tftpd32 by      | Ph. Jounin                                                                        |                  |
|-------------------|-----------------------------------------------------------------------------------|------------------|
| Current Directory | F:\\ftp\w52p                                                                      | <u>B</u> rowse   |
| Server interface: | Software Loopback Interface 1                                                     | Show <u>D</u> ir |
| Tftp Server T     | to Client DHCP server Suslag server Lag viewer                                    |                  |
| peer              | Tftpd32: directory                                                                | total tir        |
|                   | W52P.ron 2014/5/227744960<br>W5X.bin 2014/5/221514044<br>W5X.rfs 2014/5/228388608 |                  |
| About             | Close Copy Explorer                                                               |                  |

- 7. Important: Configure some settings on TFTP Server.
  - Choose the 'Server Interface' as 127.0.0.1;
  - Click the button 'Settings', configure the 'GLOBAL' tab as below:

| 🏘 Tftpd32: Setting                                                                                                    | IS              |              |       | ×  |
|----------------------------------------------------------------------------------------------------|-----------------|--------------|-------|----|
| GLOBAL TFTP                                                                                                    | DHCP   SYSL     | 06           |       |    |
| <ul> <li>✓ TFTP Server</li> <li>✓ TFTP Client</li> <li>✓ SNTP server</li> <li>✓ Syslog Server</li> <li>✓ DHCP Server</li> </ul> |                 |              |       |    |
| DNS Server     Enable IPv6                                                                                                    |                 |              |       |    |
|                                                                                                    |                 |              | •     |    |
|                                                                                                    | <u>D</u> efault | <u>H</u> elp | Cance | əl |

• Then configure the 'TFTP' tab as below:

| 🏘 Tftpd32: Settings                                                                                                    | X                                         |
|----------------------------------------------------------------------------------------------------|-------------------------------------------|
| GLOBAL TFTP DHCF                                                                                                    | > SYSLOG                                  |
| Base Directory                                                                                                    |                                           |
| F:\tftp\w52p                                                                                                    | Browse                                    |
| ■ TFTP Security<br>● None                                                                                                    | TFTP configuration<br>Timeout (seconds) 3 |
| C Standard                                                                                                    | Max Retransmit 6                          |
|                                                                                                    | Tftp port 69                              |
| C Read Unly                                                                                                    | local ports pool                          |
| <ul> <li>Advanced TFTP Options</li> <li>Option negotiation</li> <li>PXE Compatibility</li> <li>Show Progress bar</li> <li>Translate Unix file national</li> </ul> | imes                                      |
| Bind TFTP to this ad                                                                                                    | dress 192.168.0.23 💌                      |
| Use anticipation wind                                                                                                    | ot<br>dow of 0 Bytes                      |
| Create "dir txt" files                                                                                                    | up                                        |
| Create md5 files                                                                                                    |                                           |
| Beep for long transfe                                                                                                    | ſ                                         |
| OK Defa                                                                                                    | ault Help Cancel                          |

• Go ahead to configure the 'DHCP' tab.

| Tftpd32: Settings                                                                                                    |
|----------------------------------------------------------------------------------------------------|
| GLOBAL     TFTP     DHCP     SYSLOG       DHCP Pool definition     IP     IP       IP pool start address     192.168.0.100       Size of pool     1       Lease (minutes)     3600       Boot File     Image: Start address                            |
| DHCP Options         Def. router (Opt 3)         Mask (Opt 1)         255.255.0.0         DNS Servers (Opt 6)         WINS server (Opt 44)         NTP server (Opt 42)         SIP server (Opt 120)         Domain Name (15)         Additional Option |
| DHCP Settings<br>Ping address before assignation<br>Persistant leases<br>Double answer if relay detected<br>Bind DHCP to this address<br>192.168.0.23                                                                                                  |
| OK Default Help Cancel                                                                                                    |

8. Then use the hub to connect with base and PC in a local Area Network.(PS: Just only the base to connect on the hub!) Of course, the base is on with power now.

After connecting, Now we can seen the following pic. (Be patient to wait for the server to dect device and then show it at the tab of DHCP server. If failed, you can try to reconnect the base with network cable.)

| 🏘 Tftpd32 by Pl   | n. Jounin          |                  |                  |   |          |
|-------------------|--------------------|------------------|------------------|---|----------|
| Current Directory | F:\tftp\w52p       |                  |                  | • | Browse   |
| Server interfaces | 127.0.0.1          | Software Loop    | back Interface 1 | - | Show Dir |
| Tftp Server Tftp  | Client DHCP server | Şyslog server Lo | og viewer        |   |          |
| allocated at      | IP                 | MAC              | renew at         |   |          |
| 07/29 15:30:59    | 192.168.0.100      | 00:15:65:44:B4:  | 07/29 15:30:59   |   |          |
| About             |                    |                  | Gettings         |   | Help     |

9. Long press the 'paging' key on the base and reconnect the power adapter to trigger the recovery mode. In the meantime, you will see the lights on base LEDs turn by turn (power led-> network led-> handset led). When these LEDs are lighting, release the paging key and the base will automatically enter the status of recovery mode update.

Let's take the W52.rfs for an example. Then we can see downloading process on the TFTP server.

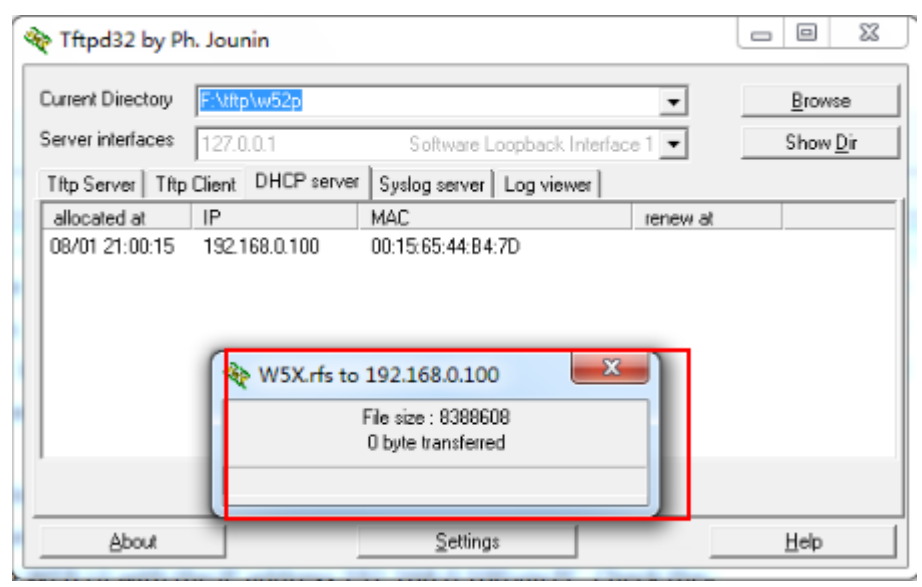

If the file is downloaded successfully, then we can see the display on the 'Tftp Server' tab.

|                | by Ph. Jo              | unin             | 1.000                                  | the part   |         |                  |  |
|----------------|------------------------|------------------|----------------------------------------|------------|---------|------------------|--|
| Current Direct | ory F:M                | ftp\w52p         | <u>B</u> rowse                         |            |         |                  |  |
| Server interfa | Server interfaces 127. |                  | .0.0.1 Software Loopback Interface 1 💌 |            |         | Show <u>D</u> ir |  |
| Tftp Server    | Tftp Clier             | nt   DHCP server | Syslog server                          | Log viewer |         |                  |  |
| peer           |                        | file             | start time                             | progress   | bytes   | total tir        |  |
| 192.168.0.1    | 00:3326                | .w5x.rfs<        | 21:00:31                               | 100%       | 8388608 | 8388608          |  |
| (              | . I                    |                  | III<br>Cattings                        |            |         | → →              |  |
| ADOL           | at a                   |                  | <u>s</u> ettings                       |            |         | <u>H</u> eib     |  |

You can also pay attention to the log of TFTP server as shown in the below figures. Make sure that Base has sent request for the files.

|                                                                                                    | Tftpd32 by Ph. Jounin                                                                                                    | - 0 X            |  |  |  |  |  |  |
|----------------------------------------------------------------------------------------------------|----------------------------------------------------------------------------------------------------|------------------|--|--|--|--|--|--|
|                                                                                                    | Current Directory F:\tftp\w52p                                                                                                    | <u>B</u> rowse   |  |  |  |  |  |  |
|                                                                                                    | Server interfaces 127.0.0.1 Software Loopback Interface 1                                                                                                    | Show <u>D</u> ir |  |  |  |  |  |  |
|                                                                                                    | Tftp Server Tftp Client DHCP server Syslog server Log viewer                                                                                                    |                  |  |  |  |  |  |  |
|                                                                                                    | DHCP: proposed address 192,168,0.100 [01/08 21:00:15,283]<br>Connection received from 192,168,0.100 on port 1142 [01/08 21:00:29,533]                                                                | *                |  |  |  |  |  |  |
|                                                                                                    | Read request for file                                                                                                    |                  |  |  |  |  |  |  |
|                                                                                                    | UALK: <timeout=5,blksize=1468> [01708/21:00:29,543]<br/>Using local port 63961 [01708/21:00:29,543]</timeout=5,blksize=1468>                                                                         |                  |  |  |  |  |  |  |
|                                                                                                    | <<                                                                                                    |                  |  |  |  |  |  |  |
|                                                                                                    | Read request for file 25x.rfs . Mode octet [01/08 21:00:31.723]                                                                                                    |                  |  |  |  |  |  |  |
| l                                                                                                    | Using local part 52110 [01/00 21:00:01 / 23]                                                                                                    | <b>-</b>         |  |  |  |  |  |  |
|                                                                                                    | <ul> <li><w5x.rfs>: sent 5/15 blks, 8388608 bytes in 12 s. 0 blk resent [01/08 21:00:43.293]</w5x.rfs></li> <li>Connection received from 192.160.0.108 on port 35704 [01/08 21:08.50.183]</li> </ul> |                  |  |  |  |  |  |  |
|                                                                                                    | Read request for file 32. rom . Mode octet [01/08 21:00:50.183]                                                                                                    |                  |  |  |  |  |  |  |
| l                                                                                                    | Warning : received duplicated request from : [01/08 21:00:50.183]                                                                                                    |                  |  |  |  |  |  |  |
| Warning : received duplicated request from : [01/08 21:00:50.433]                                                                                            |                                                                                                    |                  |  |  |  |  |  |  |
| Read request for file <w52p.rom>. Mode octet [01/08 21:00:50.433]<br/>Using local port 58573 [01/08 21:00:50.433]</w52p.rom>                                 |                                                                                                    |                  |  |  |  |  |  |  |
|                                                                                                    | Connection received from 192.168.0.100 on port 35704 [01/08 21:00:50.685]<br>Bead request for file <w52p.rom>. Mode octet [01/08 21:00:50.685]</w52p.rom>                                            |                  |  |  |  |  |  |  |
|                                                                                                    | Using local port 58574 [01/08 21:00:50.685]                                                                                                    |                  |  |  |  |  |  |  |
|                                                                                                    | TIMEOUT waiting for Ack block #1 [01/08 21:01:05.447]                                                                                                    |                  |  |  |  |  |  |  |
| T <mark>IMEOUT waiting for Ack block #1 [01/08 21:01:05.687]</mark><br>↓W52P.rom>: sent 15127 blks, 7744960 bytes in 19 s. 0 blk resent [01/08 21:01:09.417] |                                                                                                    |                  |  |  |  |  |  |  |
|                                                                                                    |                                                                                                    |                  |  |  |  |  |  |  |
|                                                                                                    | Clear Copy                                                                                                    |                  |  |  |  |  |  |  |
|                                                                                                    | About <u>S</u> ettings                                                                                                    | <u>H</u> elp     |  |  |  |  |  |  |

10. To verify, Try to open the WEB UI with the IP address **192.168.0.100** via PC. Check the firmware version in Status. For example, I have set the version: 25.50.0.20 on the TFTP server. Then it's successfully upgrading to this version.

| ECT Phone +                           |                                               |                                           |                                                                 | 00            |
|---------------------------------------|-----------------------------------------------|-------------------------------------------|-----------------------------------------------------------------|---------------|
| 192.168.0.100 servlet?p=status&q=load |                                               | 👿 🔡 🔻 C 🕻 🕈 FindWide <ctrl+k></ctrl+k>    | ▶ ☆ 自 合 ち - ヰ -                                                 | ● † Ø T 💈 - ≡ |
| Yealink                               | Status Account                                | Network Phone Contacts                    | Logout                                                          |               |
| Status                                | Version 💡                                     |                                           | NOTE                                                            |               |
| Handset&VoIP                          | Firmware Version<br>Hardware Version          | 25.50.0.20                                | Version:<br>It shows the version of                             |               |
|                                       | Network ?<br>Internet Port Type<br>IP Address | DHCP<br>192.168.0.100                     | nmware.<br>Network:<br>It shows the information of<br>WAN port. |               |
|                                       | Gateway<br>Primary DNS<br>Secondary DNS       | 192.168.0.1<br>192.168.0.1<br>192.168.0.1 |                                                                 |               |
|                                       | Subnet Mask<br>MAC Address                    | 255.255.0.0<br>00156544b47d               |                                                                 |               |
|                                       | Link Status<br>Uptime                         | Connected<br>0 days 0:6                   |                                                                 |               |
|                                       |                                               |                                           |                                                                 |               |
|                                       | Copyright @                                   | 1998-2011 **Inc. All Rights Reserved      |                                                                 |               |